## Enable IIS

Last Modified on 10.05.23

The Recast Management Server requires IIS, which should be installed automatically during Recast Management Server installation. Otherwise, you can enable IIS manually in Server Manager.

To manually enable IIS, if necessary:

1. Open Server Manager and navigate to Manage > Add Roles and Features.

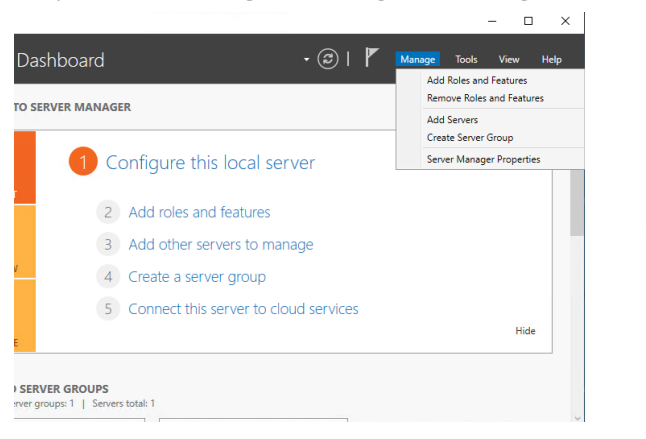

2. When the Add Roles and Features Wizard opens, click Next.

3. Select Role-based or feature-based installation and click Next.

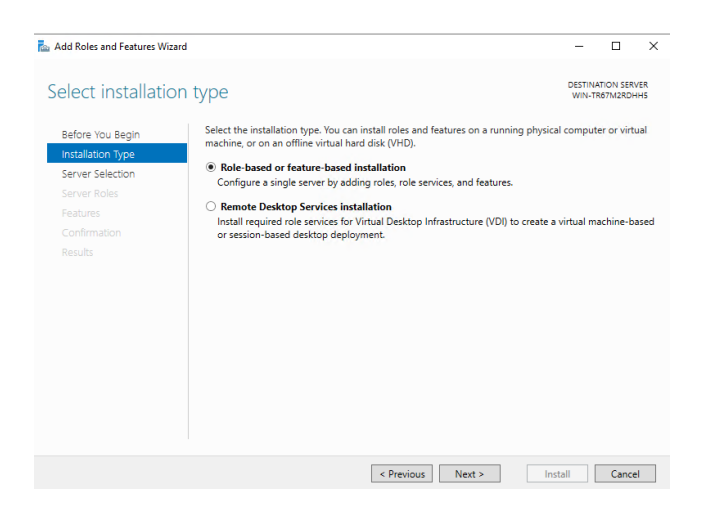

4. Select your destination server and click Next.

|                   |                                                                                                    |                                                                        |                                                                                             |                                                     | _                         |
|-------------------|----------------------------------------------------------------------------------------------------|------------------------------------------------------------------------|---------------------------------------------------------------------------------------------|-----------------------------------------------------|---------------------------|
| elect destinati   | on server                                                                                               |                                                                        |                                                                                             | DESTINA<br>WIN-TR                                   | TION SERVER<br>67M2RDHH5  |
| Before You Begin  | Select a server or a virtua                                                                             | I hard disk on which                                                   | to install roles and features.                                                              |                                                     |                           |
| Installation Type | <ul> <li>Select a server from the server pool</li> </ul>                                                |                                                                        |                                                                                             |                                                     |                           |
| Server Selection  | <ul> <li>Select a virtual hard d</li> </ul>                                                             | lisk                                                                   |                                                                                             |                                                     |                           |
| Server Roles      | Server Pool                                                                                             |                                                                        |                                                                                             |                                                     |                           |
| Features          | <b>F</b> (1)                                                                                            |                                                                        |                                                                                             |                                                     |                           |
|                   | Filter:                                                                                                 |                                                                        |                                                                                             |                                                     |                           |
|                   | Name                                                                                                    | IP Address                                                             | Operating System                                                                            |                                                     |                           |
|                   | WIN-TR67M2RDHH5                                                                                         | 169.254.30.26                                                          | Microsoft Windows Serve                                                                     | r 2019 Standard                                     |                           |
|                   |                                                                                                    |                                                                        |                                                                                             |                                                     |                           |
|                   |                                                                                                    |                                                                        |                                                                                             |                                                     |                           |
|                   |                                                                                                    |                                                                        |                                                                                             |                                                     |                           |
|                   |                                                                                                    |                                                                        |                                                                                             |                                                     |                           |
|                   |                                                                                                    |                                                                        |                                                                                             |                                                     |                           |
|                   | 1 Computer(s) found                                                                                     |                                                                        |                                                                                             |                                                     |                           |
|                   | 1 Computer(s) found<br>This page shows servers t                                                        | that are running Win                                                   | dows Server 2012 or a newe                                                                  | r release of Windo                                  | ows Server,               |
|                   | 1 Computer(s) found<br>This page shows servers t<br>and that have been adde                             | that are running Win<br>d by using the Add S                           | dows Server 2012 or a newe<br>iervers command in Server 1                                   | r release of Windo<br>Janager. Offline si           | ows Server,<br>ervers and |
|                   | 1 Computer(s) found<br>This page shows servers t<br>and that have been adde<br>newly-added servers fron | that are running Win<br>d by using the Add S<br>n which data collecti  | dows Server 2012 or a newe<br>iervers command in Server N<br>on is still incomplete are not | r release of Windo<br>Nanager. Offline si<br>shown. | ows Server,<br>ervers and |
|                   | 1 Computer(s) found<br>This page shows servers t<br>and that have been adde<br>newly-added servers from | that are running Win<br>d by using the Add S<br>n which data collectio | dows Server 2012 or a newe<br>iervers command in Server N<br>on is still incomplete are not | r release of Windo<br>Nanager. Offline si<br>shown. | ws Server,<br>ervers and  |

## 5. In Server Roles, click Web Server (IIS). Click Add Features.

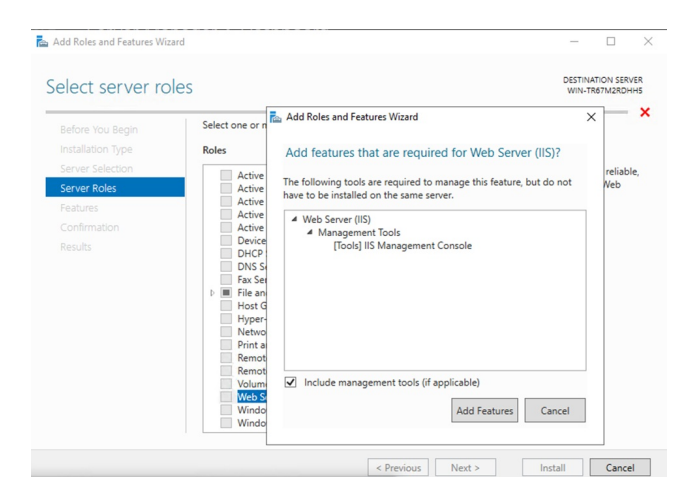

- 6. Confirm that Web Server (IIS) is selected and click **Next**.
- 7. On the Web Server Role (IIS) page, click **Next**.
- 8. When the Role Services page opens, click **Next**. (The default settings are fine for our install.)

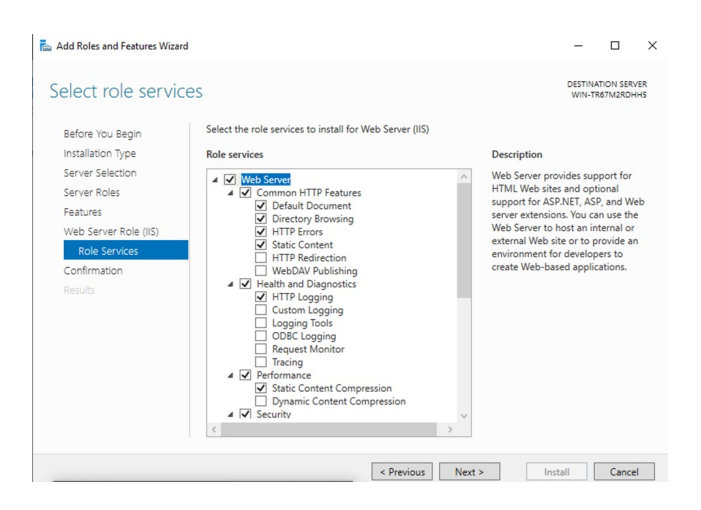

9. Confirm your installation selections and click Install.